## How do I embed a YouTube video in a text box?

Locate the Youtube video you would like to embed in a text box.

Click Share.

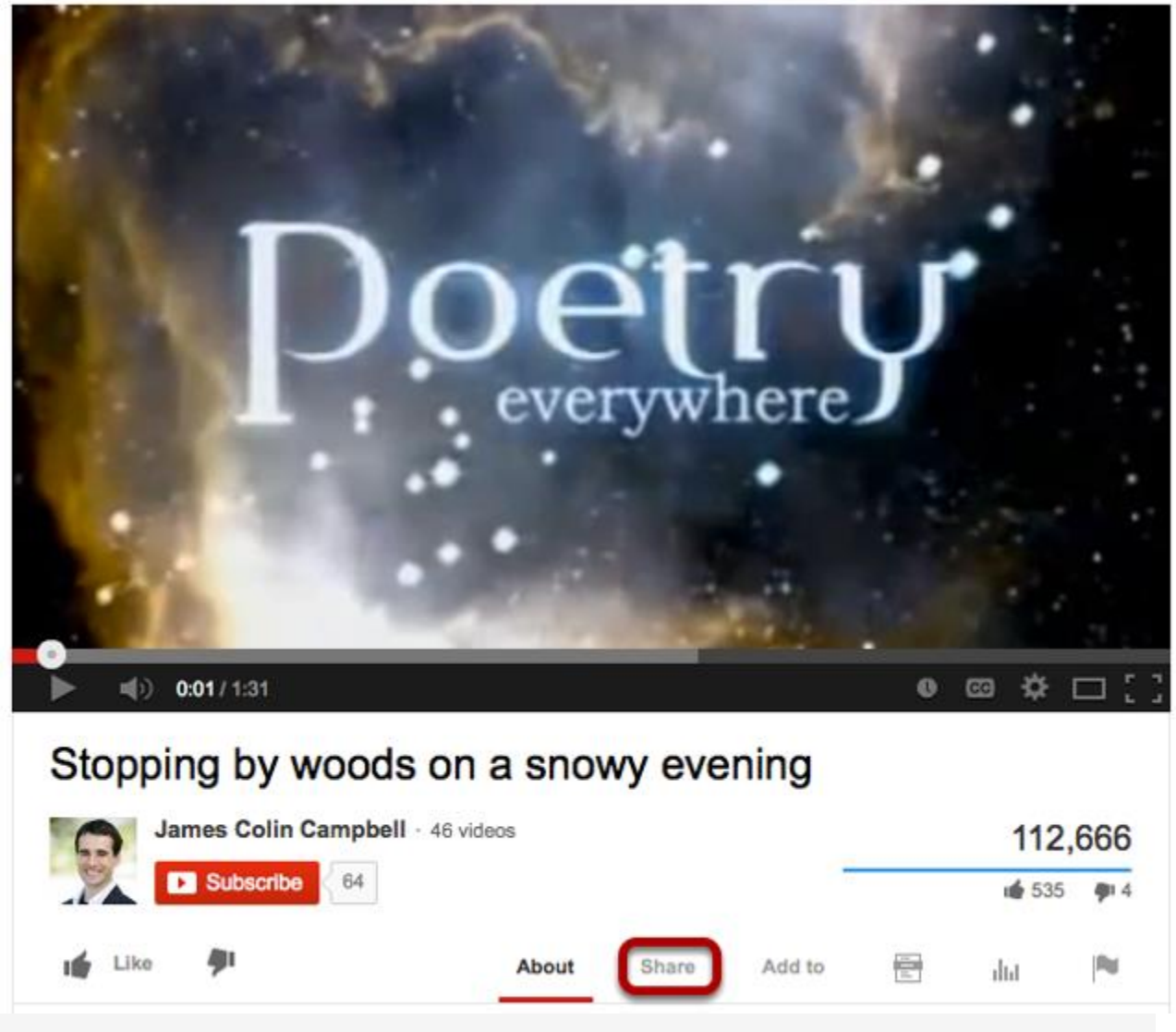

This displays the YouTube sharing panel.

Click Embed.

| 📫 Like 🏓         |           | About  | Share    | Add to | du |  |
|------------------|-----------|--------|----------|--------|----|--|
| Share this video | Embed     | Email  |          |        |    |  |
| f 🗾 8+           | 8         | t 🔊    | <b>x</b> | w in   |    |  |
| http://youtu.l   | be/hfOxdZ | Zfo0gs |          |        |    |  |

This displays the YouTube video embed code.

Copy the embed code.

| Like                                                                        | <b>9</b> 1                                                          | About                                                        | Share    | Add to                  |             | du |
|-----------------------------------------------------------------------------|---------------------------------------------------------------------|--------------------------------------------------------------|----------|-------------------------|-------------|----|
| Share this vid                                                              | eo Embed                                                            | Email                                                        |          |                         |             |    |
| 416                                                                         |                                                                     |                                                              |          |                         |             |    |
| <pre><iframe <="" embed="" hi="" iframe="" pre="" v=""></iframe></pre>      | oxdZfo0gs?rel                                                       | eight="315" src=<br>l=0" frameborder                         | ="0" all | outube.com<br>owfullscr | n<br>sen>   |    |
|                                                                             |                                                                     |                                                              |          |                         |             |    |
| III ame</td <td>1</td> <td></td> <td></td> <td></td> <td>11.</td> <td></td> | 1                                                                   |                                                              |          |                         | 11.         |    |
| Video size:                                                                 | 560 × 315                                                           | •                                                            |          |                         | 11.         |    |
| Video size:                                                                 | 560 × 315<br>Igested videos wh                                      | ✓ The video finishes                                         | 5        |                         | <i>li</i> , |    |
| Video size:                                                                 | 560 × 315<br>Igested videos wh                                      | <ul> <li>nen the video finishes</li> <li>node [?]</li> </ul> | 5        |                         | li.         |    |
| Video size:                                                                 | 560 × 315<br>Igested videos wh                                      | •<br>nen the video finishes<br>node [?]                      | 5        |                         | 1.          |    |
| deo size:<br>) Show sug<br>) Enable pr<br>) Use old e                       | 560 × 315<br>Igested videos wh<br>ivacy-enhanced m<br>mbed code [?] | •<br>nen the video finishes<br>node [?]                      | 5        |                         | <i>li.</i>  |    |

Copy the YouTube embed code to your computer's clipboard (CTRL-C - PC or COMMAND-C MAC).

Tip: Remove the check mark next to "Show suggested videos when the video finishes"

## In the text box, click Source.

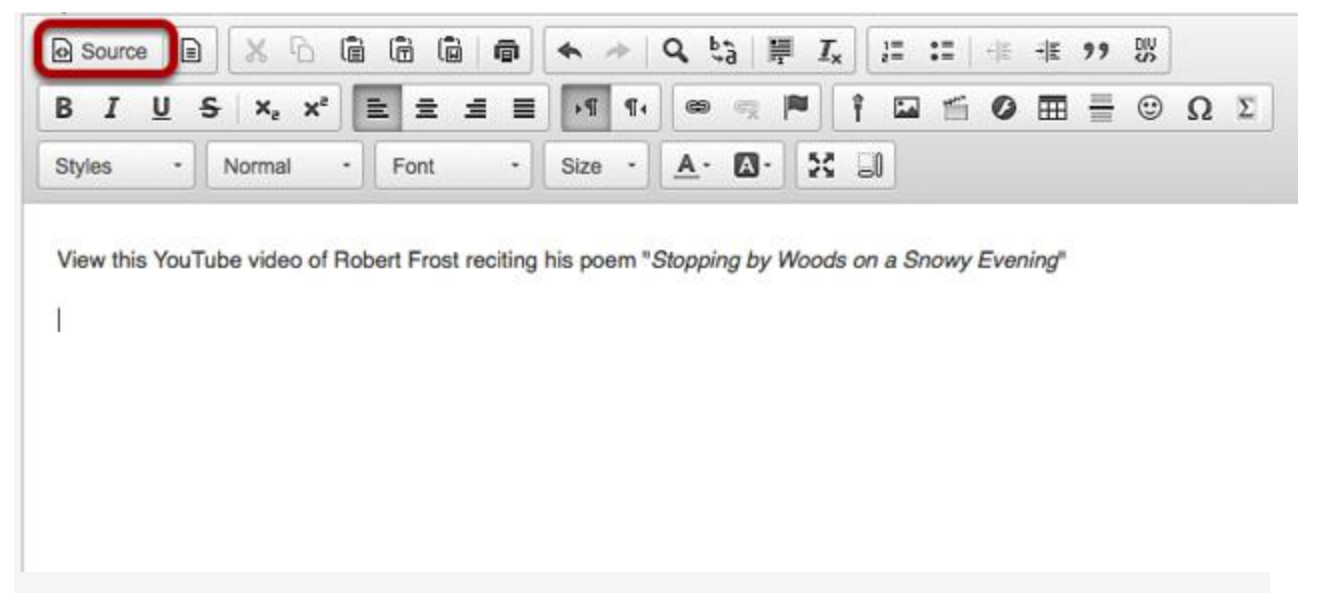

This displays the HTML code for the text box.

## Position the cursor.

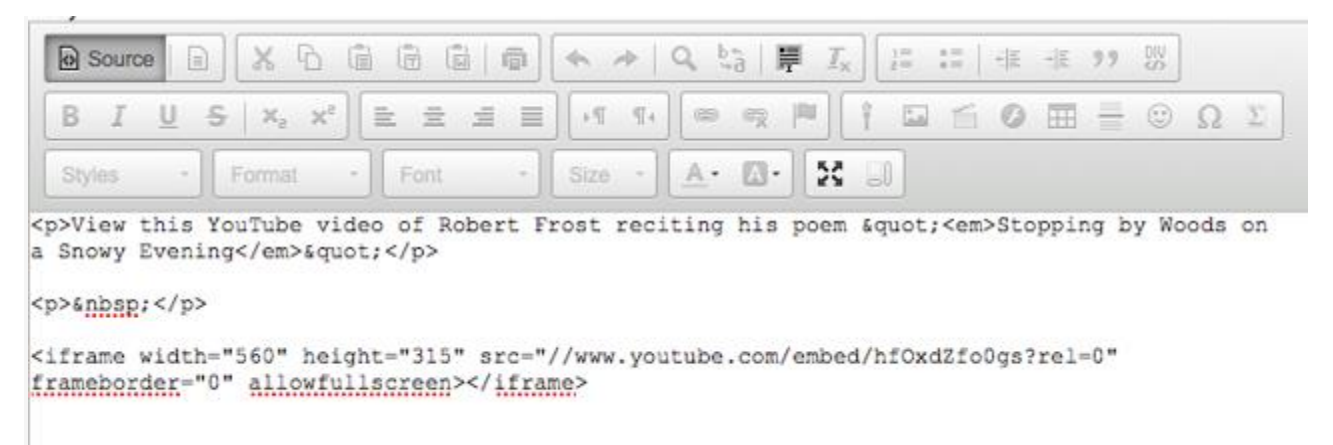

Position your cursor where you would like the video embedded, then paste the YouTube embed code (CTRL-V - PC or COMMAND-V - MAC).

## Click Source again.

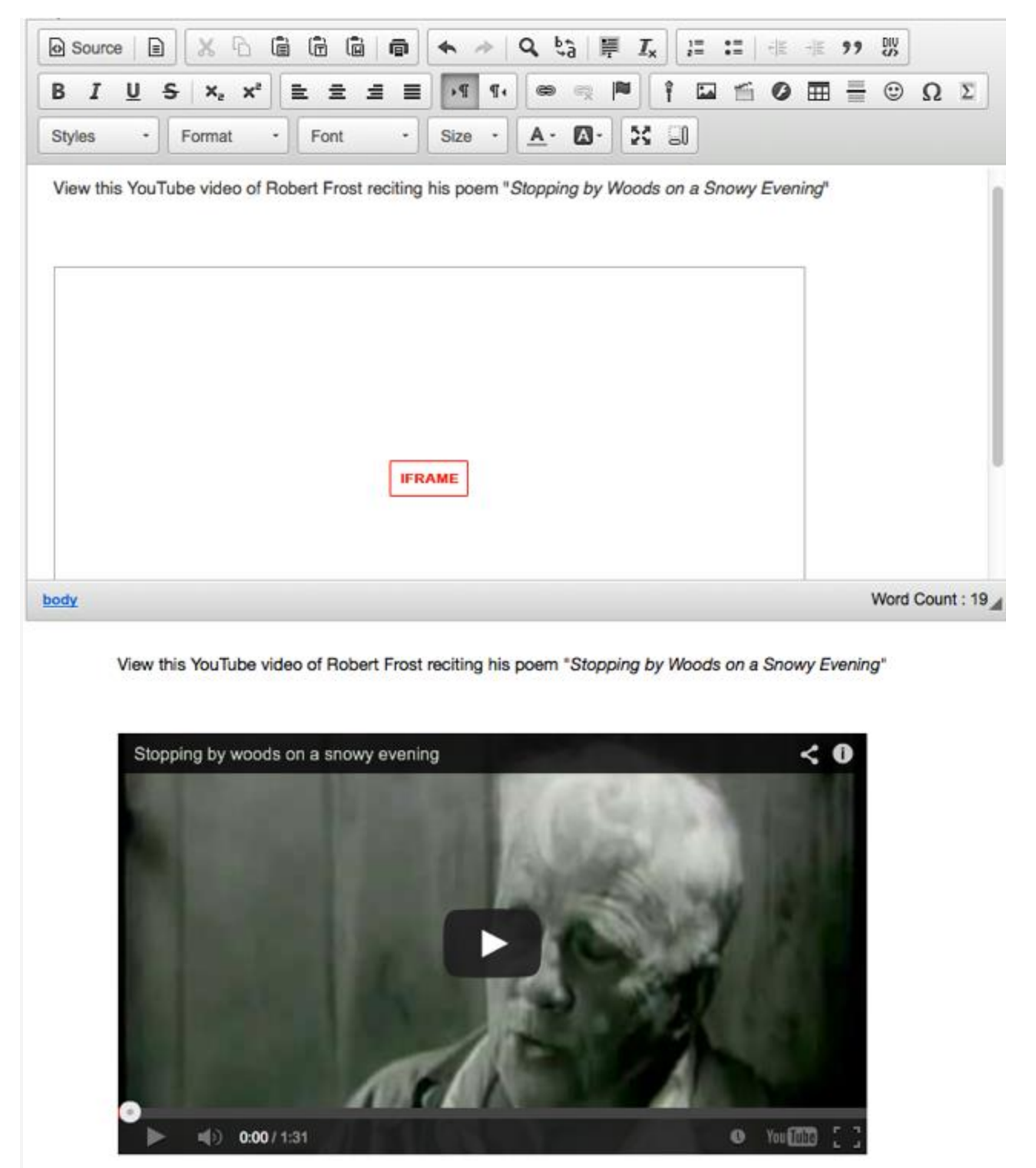

This returns the text box display to normal editing mode. The embedded YouTube video will display as a box marked "iframe". When the item using the text box is posted, it displays the embedded YouTube video